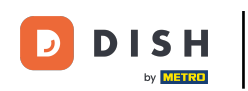

## How do I cash out a table (tablet)

Welcome to the DISH POS app. In this tutorial, we show you how to cash out.

| ≡ DIS         | нроз <mark>Tabl</mark> | e 1              | ¢          | FOOD DRINKS OTHER              | ÷ ۶ 🗜        |
|---------------|------------------------|------------------|------------|--------------------------------|--------------|
| Grimbergen    | Blanche                | x1 2.0           | 00 2.00    | Aperitif                       | Starters     |
| Grolsch Weiz  | zen                    | x1 2.0           | 00 2.00    |                                | 1            |
| Ballantines   |                        | x1 6.:           | 25 6.25    | Quatara Escab                  | Steak Tatara |
| Jameson       |                        | x1 6.:           | 25 6.25    |                                |              |
|               |                        |                  |            | Oysters Per Piece Passionfruit | Eendenlever  |
|               |                        |                  |            | Caviar (10gr.)                 | Octopus      |
| (2)           | Input<br>20 🔀          |                  | 16.50 🗸    | Iberico (100gr.)               | Sweetbreads  |
| Discount<br>7 | Split order<br>8       | Description<br>9 | Customers  |                                |              |
| 4             | 5                      | 6                | GIFTCARD € | Salads                         | Dishes       |
| 1             | 2                      | 3                | INVOICE €  | Supplements                    | Desserts     |
| 0             | 00                     |                  | CASH €     | Menus                          |              |

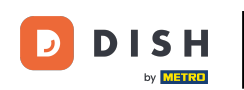

During the check-out process, use the input field to enter the amount that has to be paid. Note: Include the tip amount, if the guest wants to add a tip.

| ≡ D I S      | нроз <mark>Tabl</mark> | e 1         | ¢         | FOOD DRINKS OTHER              | ÷ ۶ 🗜        |
|--------------|------------------------|-------------|-----------|--------------------------------|--------------|
| Grimbergen   | Blanche                | x1 2.0      | 00 2.00   | Aperitif                       | Starters     |
| Grolsch Weiz | zen                    | x1 2.0      | 00 2.00   |                                |              |
| Ballantines  |                        | x1 6.2      | 25 6.25   | Overtere Fach                  | Steel Tataza |
| Jameson      |                        | x1 6.2      | 25 6.25   |                                |              |
|              |                        |             |           | Oysters Per Piece Passionfruit | Eendenlever  |
|              |                        |             |           | Caviar (10gr.)                 | Octopus      |
| 8            | Input<br>20 🔀          |             | 16.50 🗸   | lberico (100gr.)               | Sweetbreads  |
| Discount     | Split order            | Description | Customers | -                              | -            |
| 4            | 8<br>5                 | g<br>6      | +/-       | Salads                         | Dishes       |
| 1            | 2                      | 3           | INVOICE € | Supplements                    | Desserts     |
| 0            | 00                     |             | CASH €    | Menus                          |              |

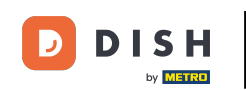

## After adding the input, select the guest's preferred payment method. Note: The payment methods may differ, depending on your settings for the payment methods menu.

| ≡ DIS         | нроз <mark>Tabl</mark> | e 1              | ¢                       | FOOD DRINKS OTHER              | ÷ ۶ €        |
|---------------|------------------------|------------------|-------------------------|--------------------------------|--------------|
| Grimbergen    | Blanche                | x1 2             | .00 2.00                | Aperitif                       | Starters     |
| Grolsch Weiz  | zen                    | x1 2             | .00 2.00                |                                | 1            |
| Ballantines   |                        | x1 6             | .25 6.25                | Oysters Each                   | Steak Tatare |
| Jameson       |                        | x1 6             | .25 6.25                |                                |              |
|               |                        |                  |                         | Oysters Per Piece Passionfruit | Eendenlever  |
|               |                        |                  |                         | Caviar (10gr.)                 | Octopus      |
| 8             | Input<br>20 🗵          |                  | iotal amount<br>16.50 🗸 | Iberico (100gr.)               | Sweetbreads  |
| Discount<br>7 | Split order<br>8       | Description<br>9 | Customers<br>+/-        |                                |              |
| 4             | 5                      | 6                | GIFTCARD €              | Salads                         | Dishes       |
| 1             | 2                      | 3                | INVOICE €               | Supplements                    | Desserts     |
| 0             | 00                     |                  | ີ່<br>CASH €            | Menus                          |              |

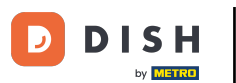

A pop-up will appear asking you how you want to handle the excess payment. By selecting Change, you can hand back the excess payment as change.

|               | Excess                 | payment                 |        |  |  |
|---------------|------------------------|-------------------------|--------|--|--|
| Change € 3,50 |                        |                         |        |  |  |
|               | Custom to<br>Decide la | ip<br>ter (keep order o |        |  |  |
|               |                        |                         | Cancel |  |  |
|               |                        |                         |        |  |  |
|               |                        |                         |        |  |  |
|               |                        |                         |        |  |  |
|               |                        |                         |        |  |  |
|               |                        |                         |        |  |  |

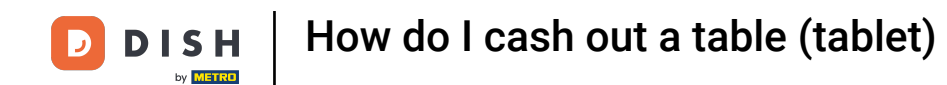

By selecting Tip, all the excess payment will be registered as a tip.

| ■ D 1 S               |  |                          |                                                            |  |  |  |  |  |  |
|-----------------------|--|--------------------------|------------------------------------------------------------|--|--|--|--|--|--|
| Grimbergen            |  |                          |                                                            |  |  |  |  |  |  |
| Grolsch Wei           |  | Excess payment           | Excess payment                                             |  |  |  |  |  |  |
| Ballantines x Jameson |  | Change € 3,50            |                                                            |  |  |  |  |  |  |
|                       |  | Tip € 3,50<br>Custom tip | Tip € 3,50<br>Custom tip<br>Decide later (keep order open) |  |  |  |  |  |  |
|                       |  | Decide later (keep orde  |                                                            |  |  |  |  |  |  |
|                       |  |                          |                                                            |  |  |  |  |  |  |
|                       |  |                          |                                                            |  |  |  |  |  |  |
| (X)<br>Discount       |  |                          |                                                            |  |  |  |  |  |  |
| 7                     |  |                          |                                                            |  |  |  |  |  |  |
| 4                     |  |                          |                                                            |  |  |  |  |  |  |
| 1                     |  |                          |                                                            |  |  |  |  |  |  |
| 0                     |  |                          |                                                            |  |  |  |  |  |  |

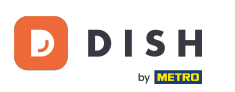

## • To only partly register the excess payment as tip, tap on Custom tip.

| Grolsch Weizen ni<br>Ballantines ni<br>Jameson ni<br>C |  | Excess                  | payment           |                 |  |  |
|--------------------------------------------------------|--|-------------------------|-------------------|-----------------|--|--|
|                                                        |  | <li>Change €</li>       | 3,50              |                 |  |  |
|                                                        |  | Tip € 3,50<br>Custom ti | ip                |                 |  |  |
|                                                        |  | Decide la               | ter (keep order o | ppen)<br>Cancel |  |  |
|                                                        |  |                         |                   |                 |  |  |
|                                                        |  |                         |                   |                 |  |  |
|                                                        |  |                         |                   |                 |  |  |
|                                                        |  |                         |                   |                 |  |  |
|                                                        |  |                         |                   |                 |  |  |

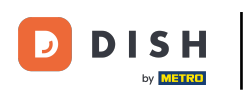

If you tap on Decide later (keep order open), you keep the change that the guest has given you, but the order will not be closed.

| ≡ DIS          | 5 A : |           |                       |  |  |
|----------------|-------|-----------|-----------------------|--|--|
|                |       |           |                       |  |  |
| Grolsch Weizen |       |           | payment               |  |  |
|                |       | Change €  | 3,50                  |  |  |
|                |       | Custom ti | p<br>er (keep order o |  |  |
| l              |       |           |                       |  |  |
|                |       |           |                       |  |  |
|                |       |           |                       |  |  |
|                |       |           |                       |  |  |
|                |       |           |                       |  |  |
|                |       |           |                       |  |  |
|                |       |           |                       |  |  |

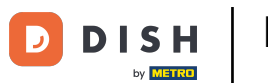

## That's it. You completed the tutorial and now know how to cash out.

| ≡ DISI                       | 5 P : |            |                         |        |  |  |
|------------------------------|-------|------------|-------------------------|--------|--|--|
|                              |       |            |                         |        |  |  |
|                              |       | Excess     | payment                 |        |  |  |
| Ballantines<br>Change € 3,50 |       |            | 3,50                    |        |  |  |
|                              |       | Tip € 3,50 | )                       |        |  |  |
|                              |       | Decide la  | ip<br>ter (keep order o |        |  |  |
|                              |       |            |                         |        |  |  |
|                              |       |            |                         | Cancel |  |  |
|                              |       |            |                         |        |  |  |
|                              |       |            |                         |        |  |  |
|                              |       |            |                         |        |  |  |
|                              |       |            |                         |        |  |  |
|                              |       |            |                         |        |  |  |
|                              |       |            |                         |        |  |  |

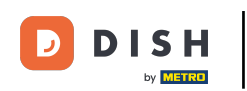

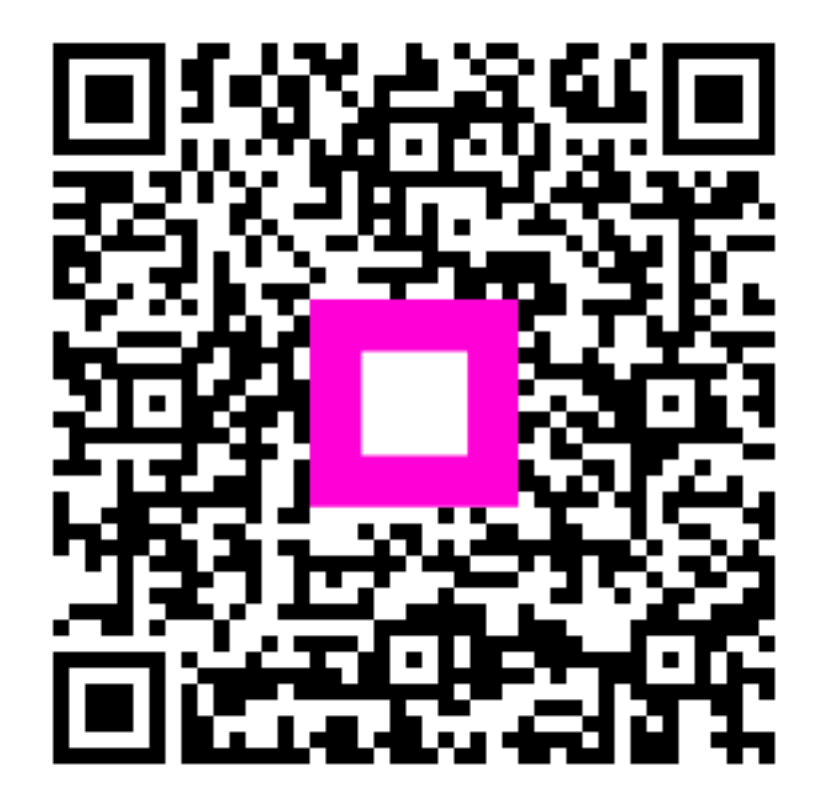

Scan to go to the interactive player